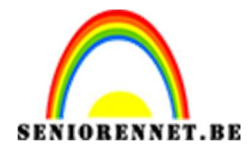

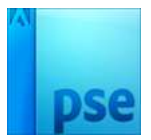

## <u>Origami</u>

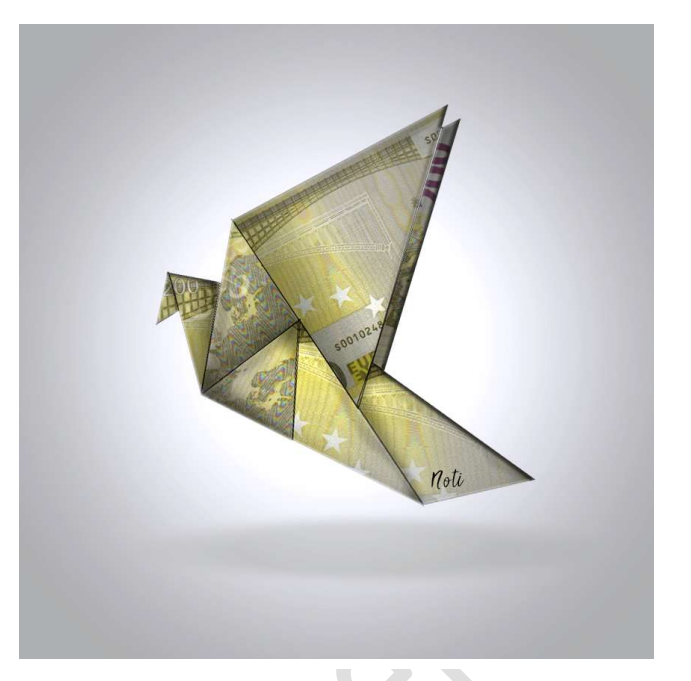

<u>Benodigdheden:</u> origami – geld biljet achterkant – geld biljet voorkant of andere kleurrijke tekeningen

- 1. Open een nieuw document van 850 op 850 px
- Ga naar laag → nieuwe opvullaag → verloop → Radiaal → Wit naar #a4a4a4

|                    | Normaal   Dekking: 100%  Verlo |
|--------------------|--------------------------------|
| Verloopvulling     | Achtergrond                    |
| Verloop:           | OK                             |
| Hoek: -90 °        | Amarca                         |
| Schaal: 120 - %    | 9                              |
| I orginen met laag |                                |

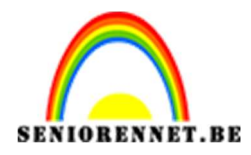

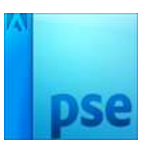

3. Open de origamivorm en voeg deze toe aan werkdocument. Pas de grootte aan via Vrije Transformatie (CTRL+T).

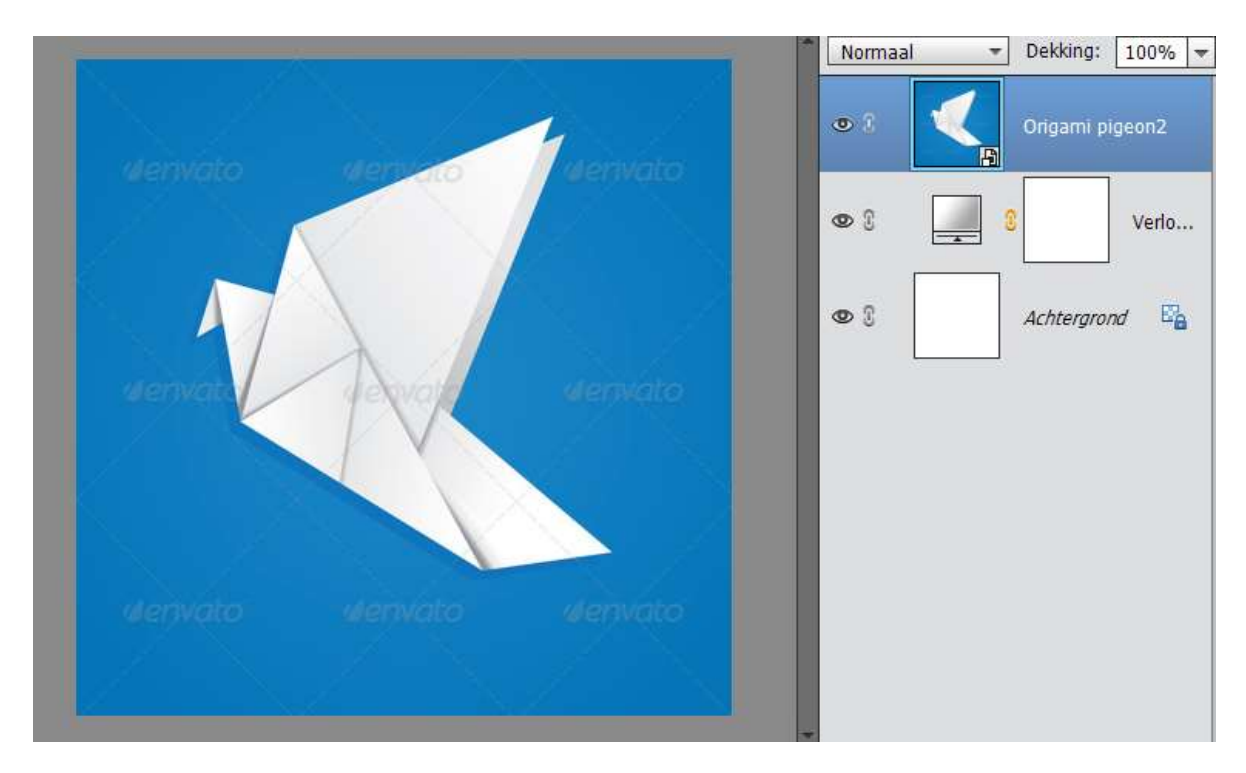

4. Neem de veelhoeklasso. Trek van ieder deeltje op een aparte laag de vorm. Maak een nieuwe laag → selectie opvullen met wit en ook selectie omlijnen met 1px zwart buiten (je moet 8 lagen bekomen).

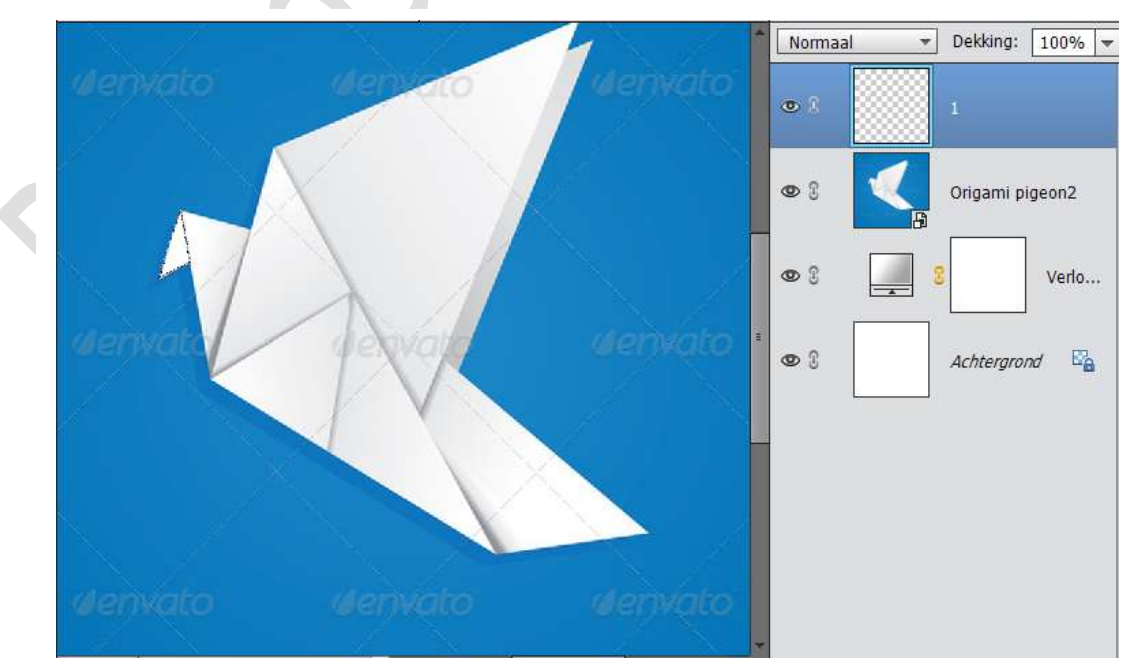

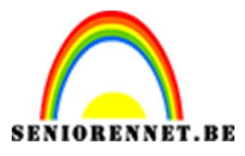

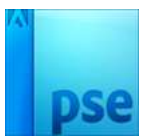

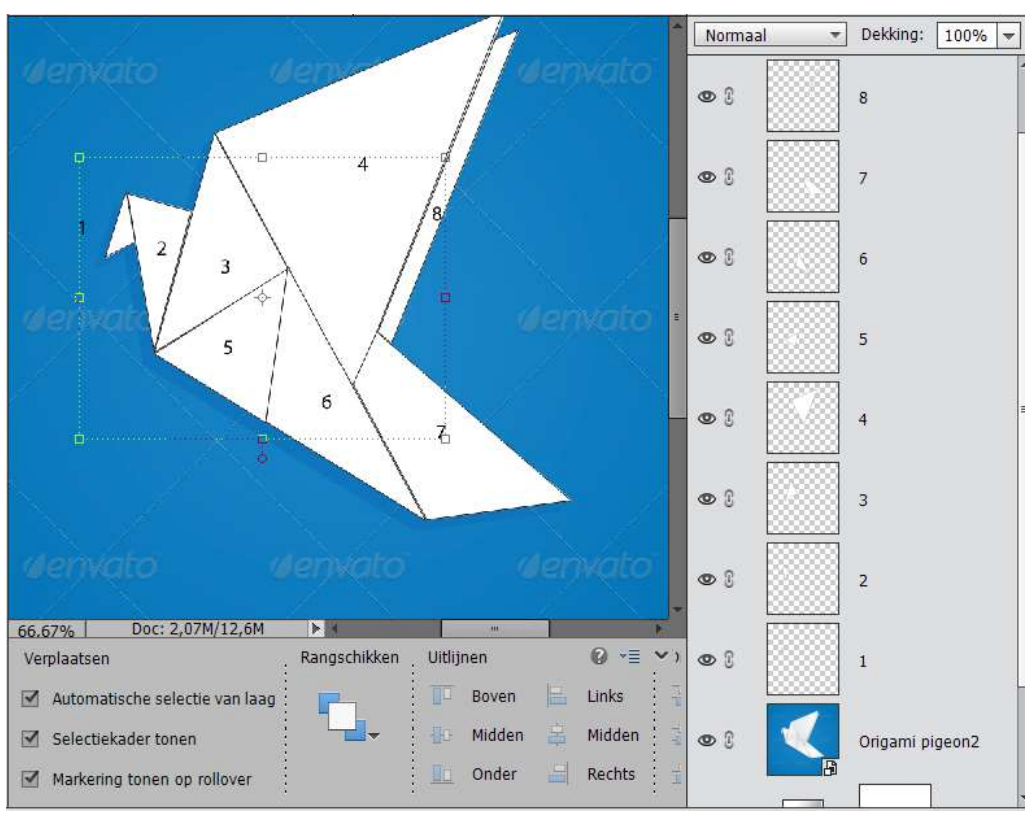

## 5. Sluit het oogje van de hulp laag en bekom je onderstaande effect.

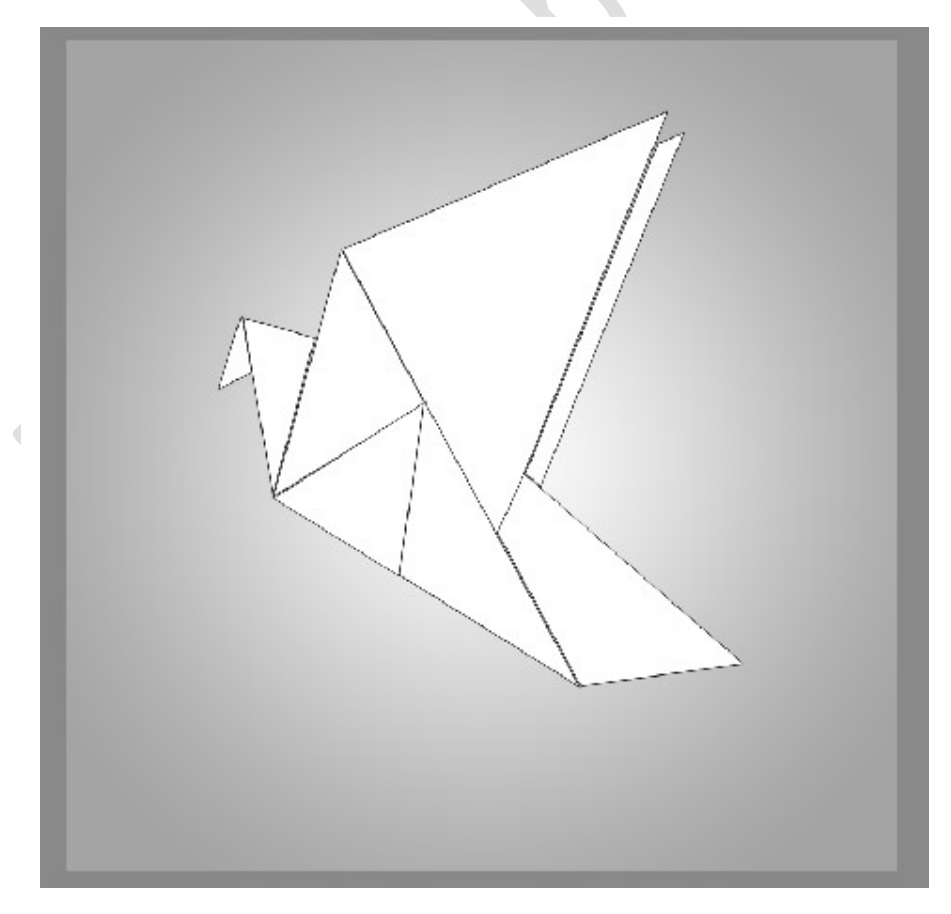

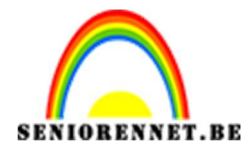

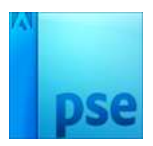

6. Plaats boven elke laag een nieuwe laag en geef deze een uitknipmasker.

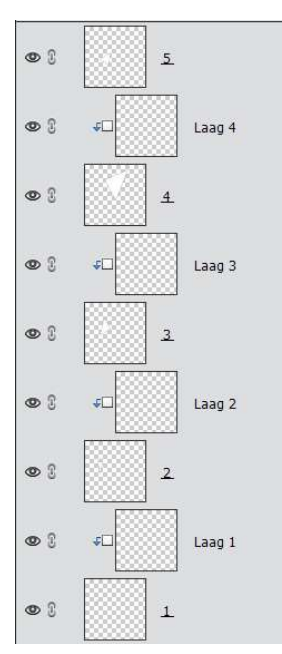

7. Open het bankbiljet of ander gekleurd papier. Selecteren (CTRL+A) – Kopiëren (CTRL+A) – Ga dan naar werkdocument – sta op de laag 1 (uitknipmasker) en plakken (CTRL+V) Via Vrije transformatie kan u het biljet goed plaatsen, vergrootten, roteren,....

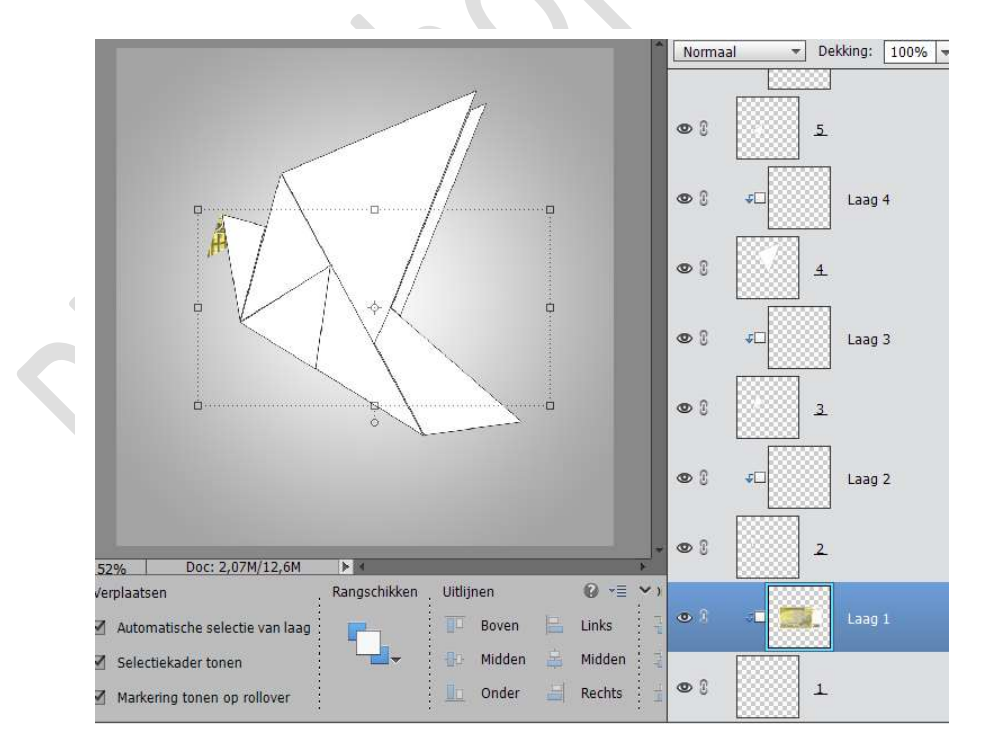

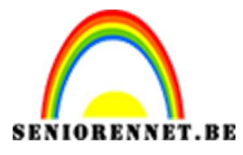

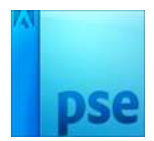

PSE- origami

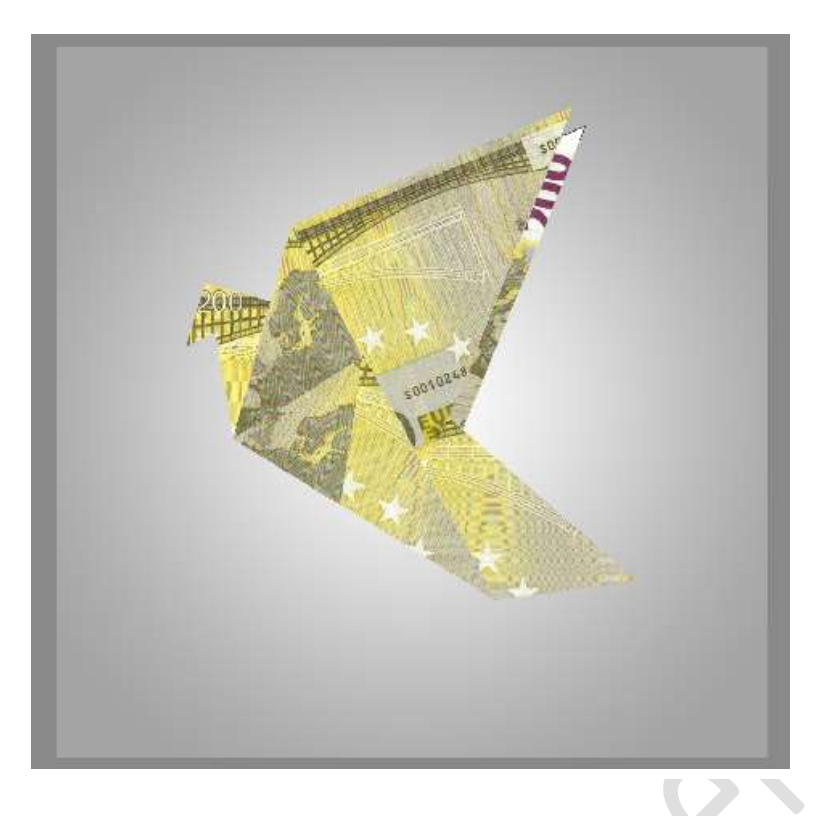

 Boven ieder biljet een nieuwe laag → Uitknipmasker noem de laag schaduw → Verloop selecteren → Lineaire → zwart Transparant → Dekking: 30%

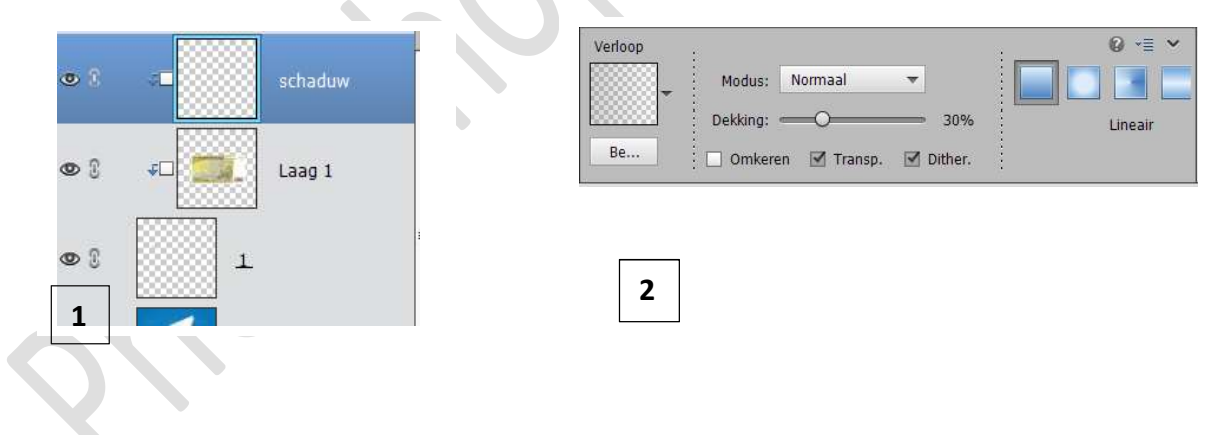

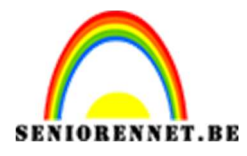

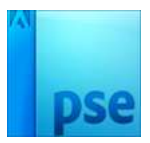

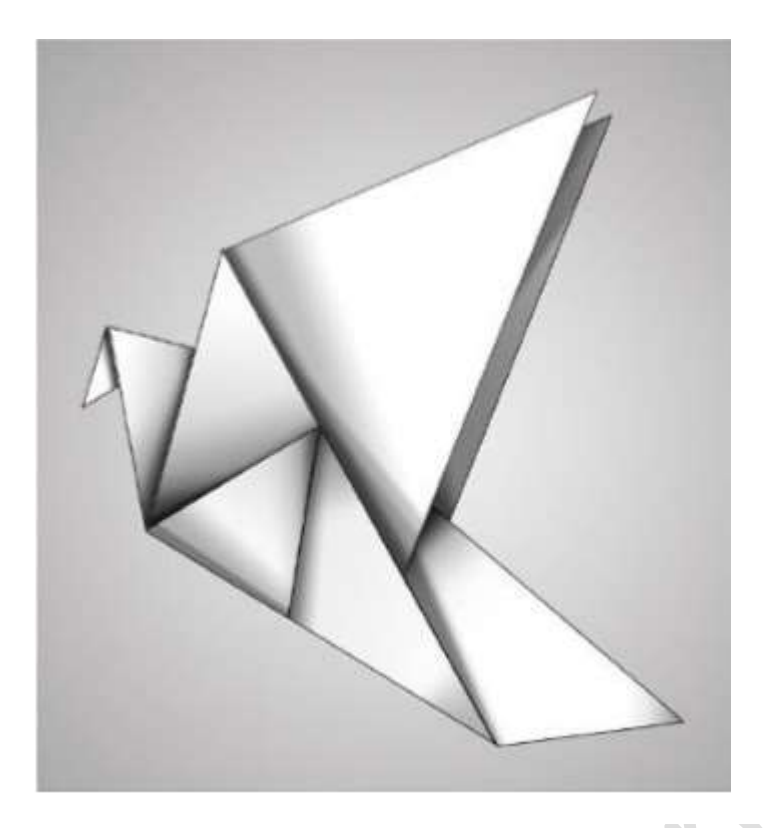

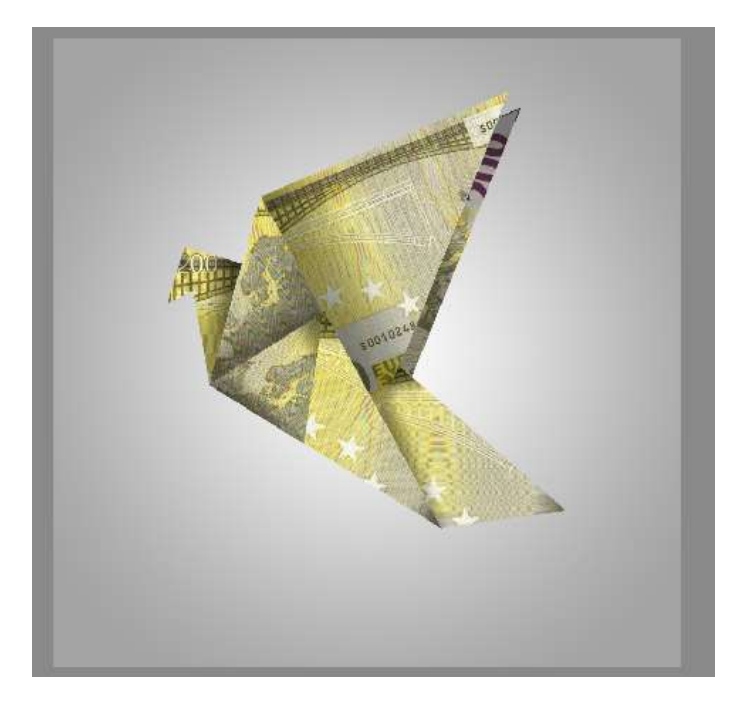

9. Plaats een nieuwe laag bovenaan en noem deze omlijning. Doe CTRL + Klik op een laag → Ga naar Selectie → Selectie omlijnen → zwart → 1 px → binnen.

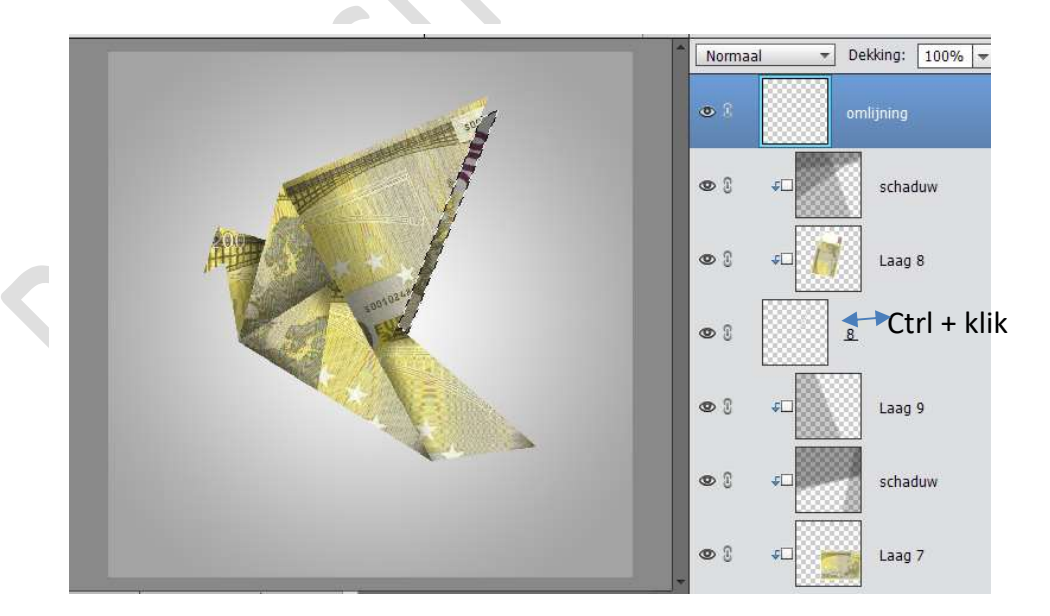

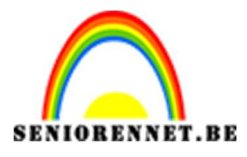

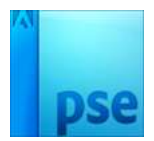

PSE- origami

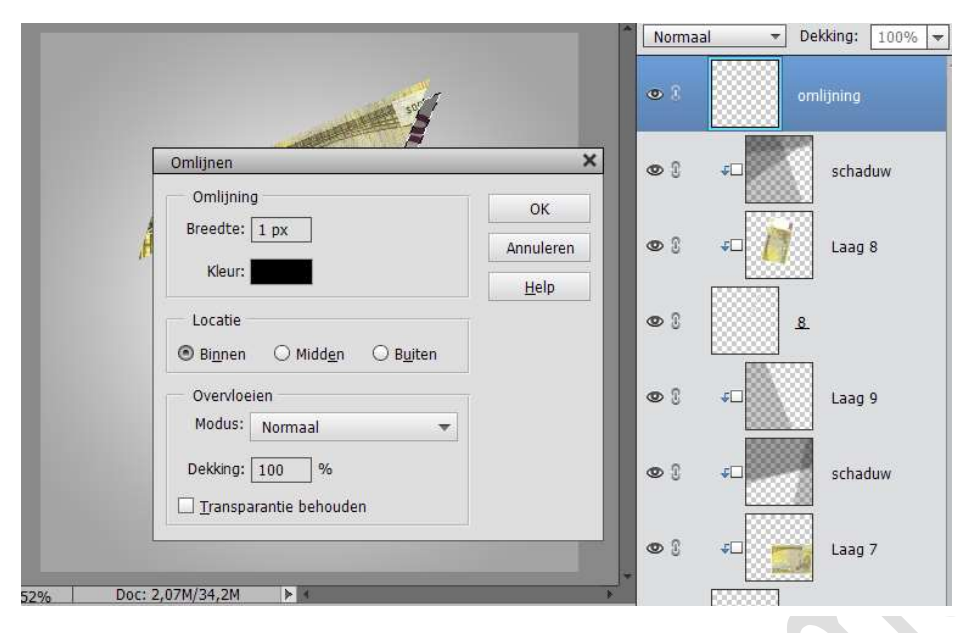

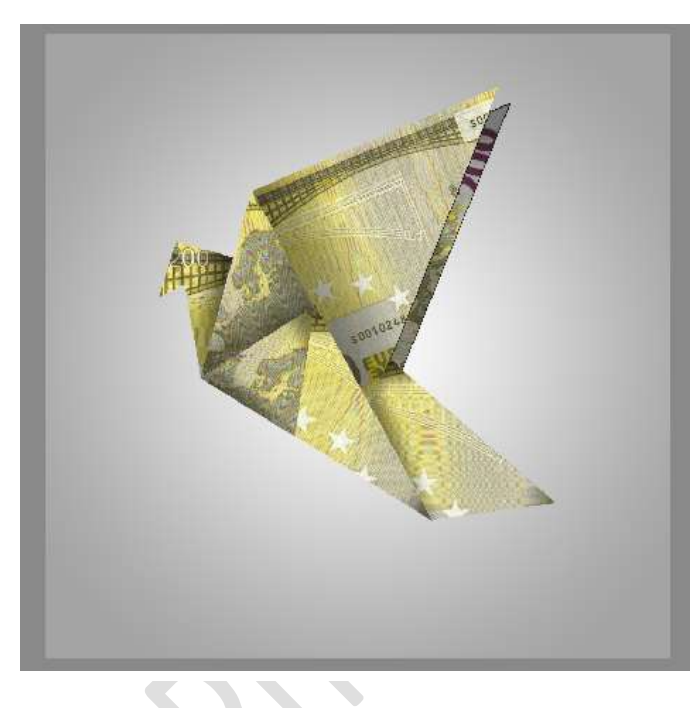

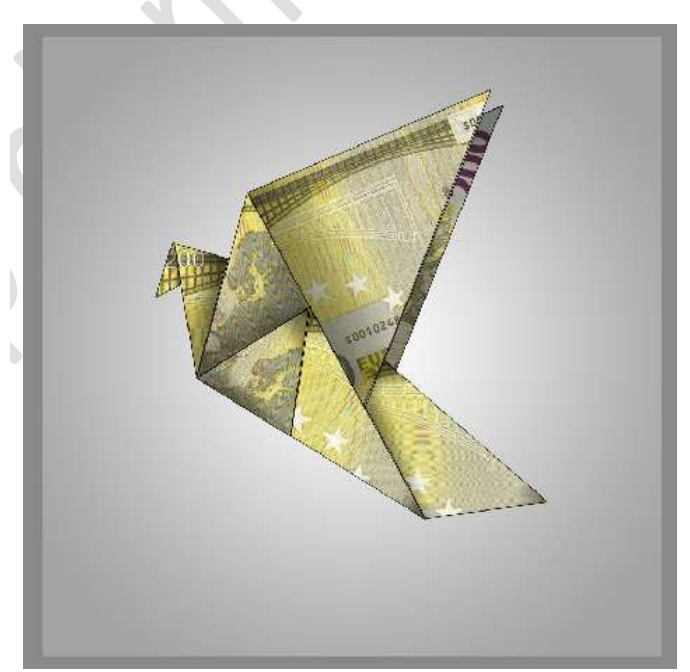

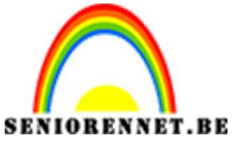

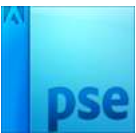

10. Alle lagen selecteren (niet de achtergrond laag, voeg de lagen samen. Transformeer de bekomen laag (CTRL+T)

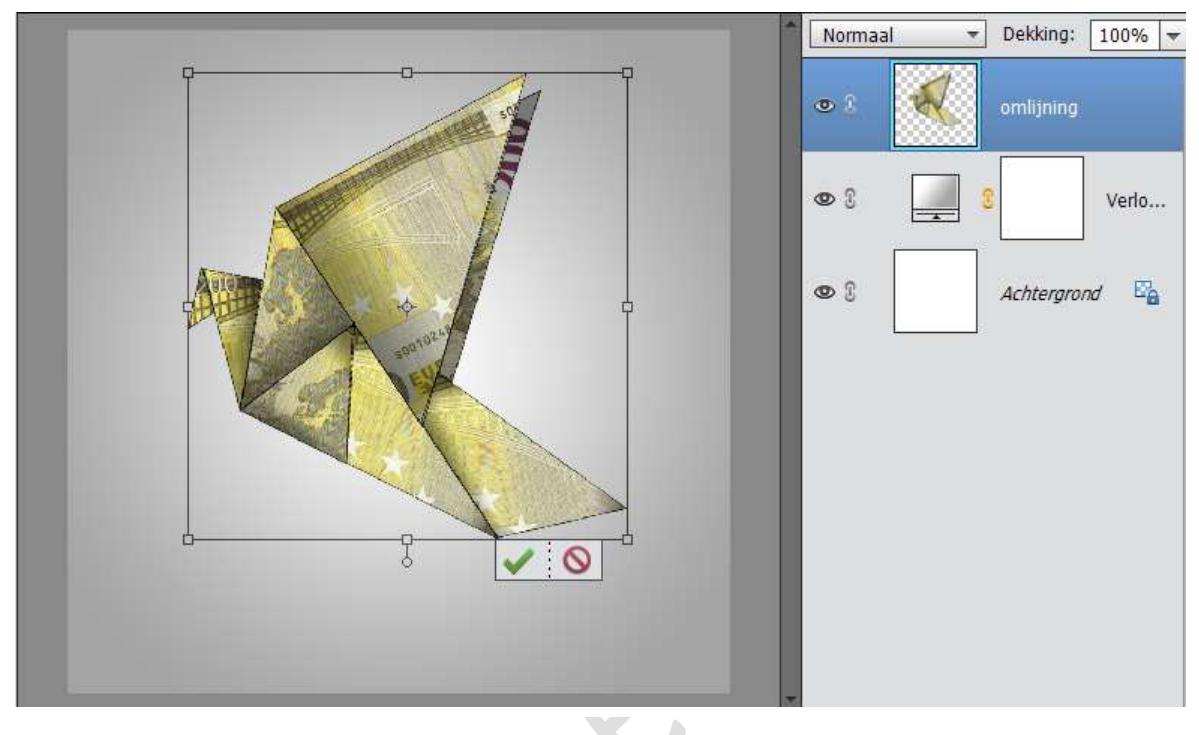

11. Nieuwe laag onder de samengevoegde laag doen. Ovalen selectie maken en vullen met kleur: # 7d8073

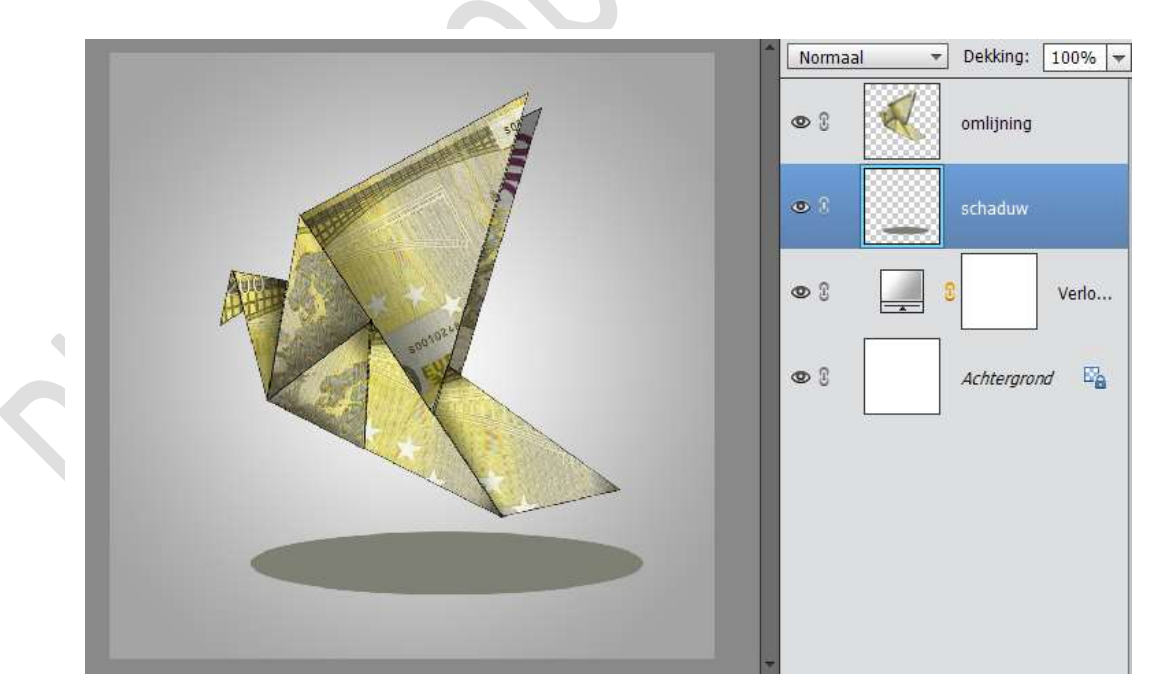

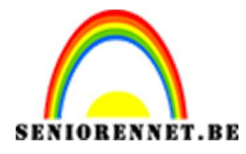

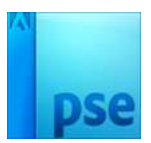

12. Ga naar Filter → Vervagen → Bewegingsscherpte: Hoek: 0° - afstand 155 px

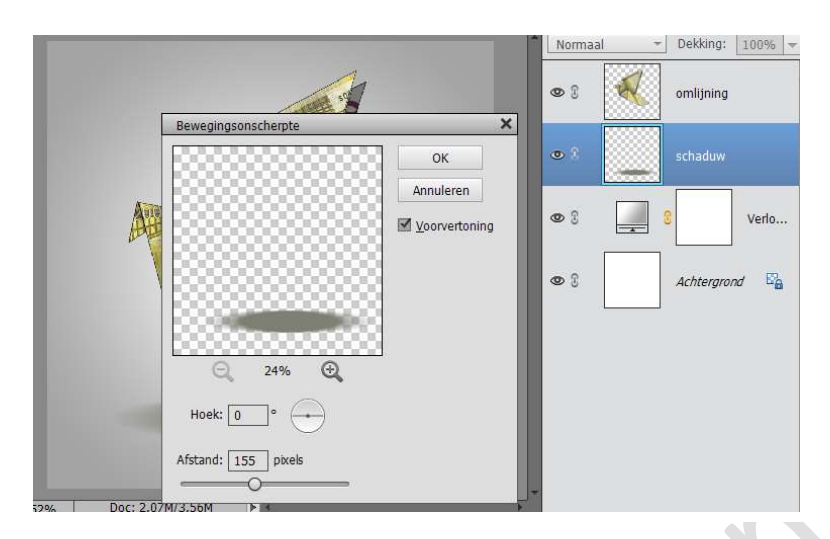

Daarna Filter  $\rightarrow$  Vervagen  $\rightarrow$  Gaussiaans Vervagen: 7 px Laagdekking: tussen 28% - 40% voor een subtiele schaduw.

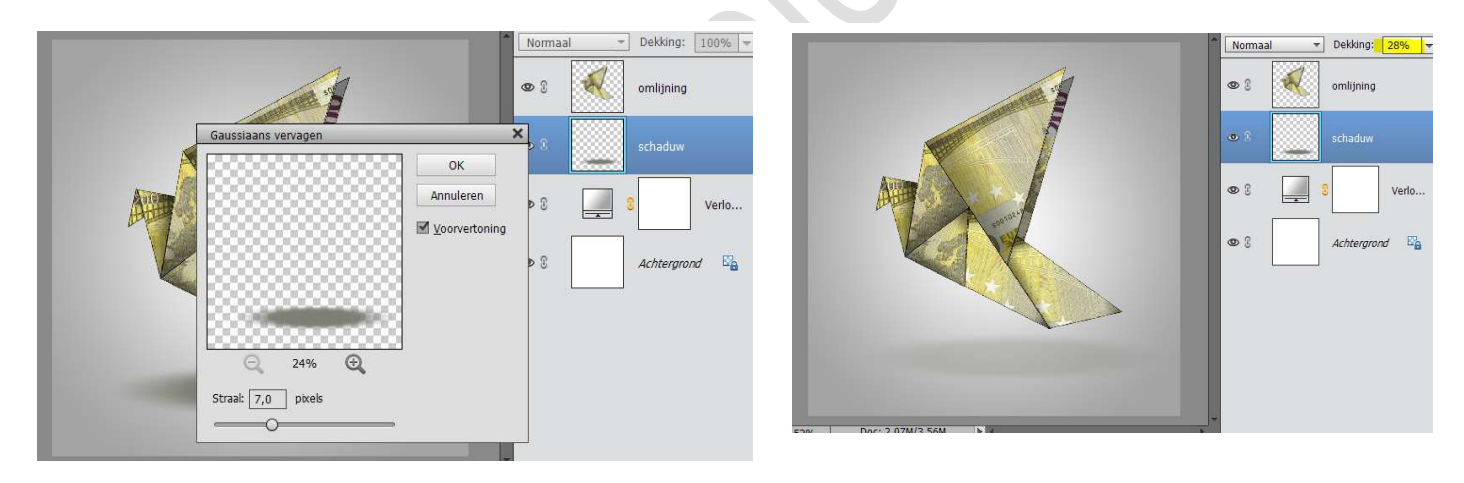

13. Geef de samengevoegde laag een schaduw binnen → laag

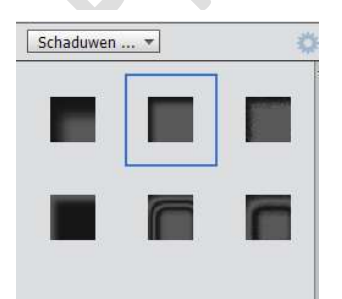

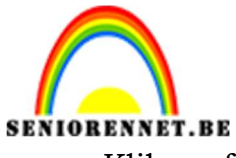

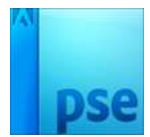

PSE- origami Klik op fx en zet de graden op 18°

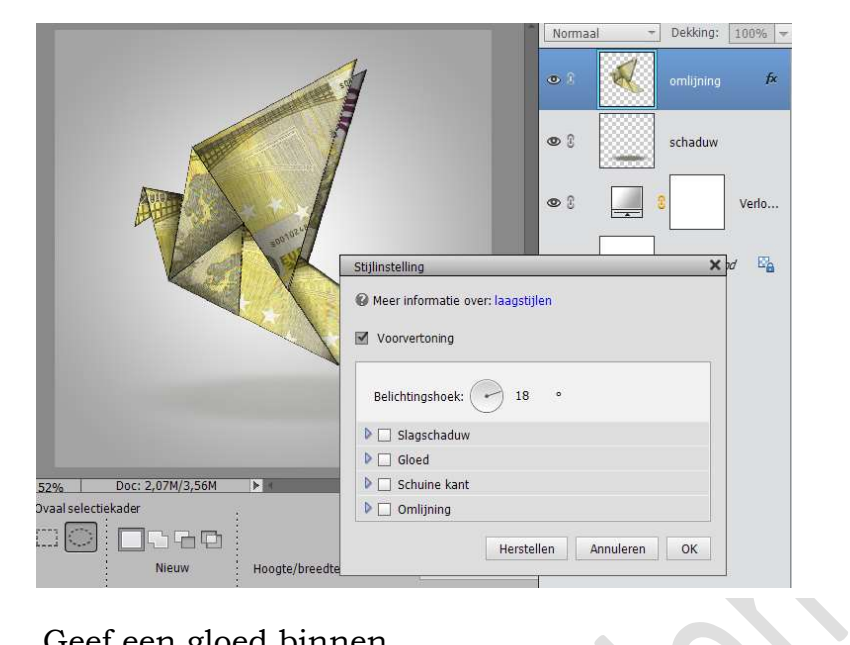

Geef een gloed binnen

| Stijlinstelling                |                 |             |         | × | Norr        | naal 🔫 | Dekking:   | 100% - |
|--------------------------------|-----------------|-------------|---------|---|-------------|--------|------------|--------|
| Ø Meer informatie ov           | er: laagstijlen |             |         |   | ه ۱         | ×      | omlijning  | fx     |
| Voorvertoning                  |                 |             |         |   |             |        |            |        |
| Belichtingshoek: (             | → 18 •          |             |         |   | Q I         |        | schaduw    |        |
| Slagschaduw                    | <u> </u>        |             |         |   | 0 3         |        | 3          | Verlo  |
| 🗢 🗹 Gloed                      |                 |             |         |   |             |        |            |        |
| Binnen<br>Grootte:<br>Dekking: |                 | — 5<br>— 75 | px<br>% |   | <b>(</b> 2) |        | Achtergroi | nd 🗳   |
| Buiten Grootte: Dekking:       | <br>            | — 5<br>— 75 | px<br>% |   | L           |        |            |        |
| Schuine kant                   |                 |             |         |   |             |        |            |        |
| D Omlijning                    |                 |             |         |   | -           |        |            |        |

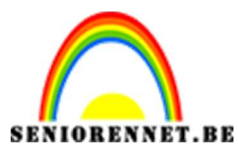

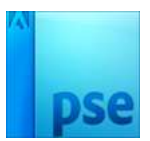

14. Ga naar Laag → Nieuwe opvullaag → verloop → zwart naar transparant. Volgende waarden:

|      |                                 |              | Norma | al 🔻 | Dekking:   | 100% 🔻 |
|------|---------------------------------|--------------|-------|------|------------|--------|
|      |                                 |              | • 1   |      | 3          | Verlo  |
|      |                                 |              | •     | ×    | omlijning  | f×     |
| A CO | Verloopvulling Verloop:         | oopvulling × |       |      |            |        |
|      | Stijl: Radiaal 💌<br>Hoek: -90 ° | Annuler      | en    |      | 3          | Verlo  |
|      | Schaal: 120 ▼ %                 |              |       |      | Achtergroi | nd 🗳   |
|      | 🗹 Uit <u>l</u> ijnen met laag   |              |       |      |            |        |
|      |                                 |              |       |      |            |        |

15. Geef deze verlooplaag een uitknipmasker en zet de modus op Fel licht.

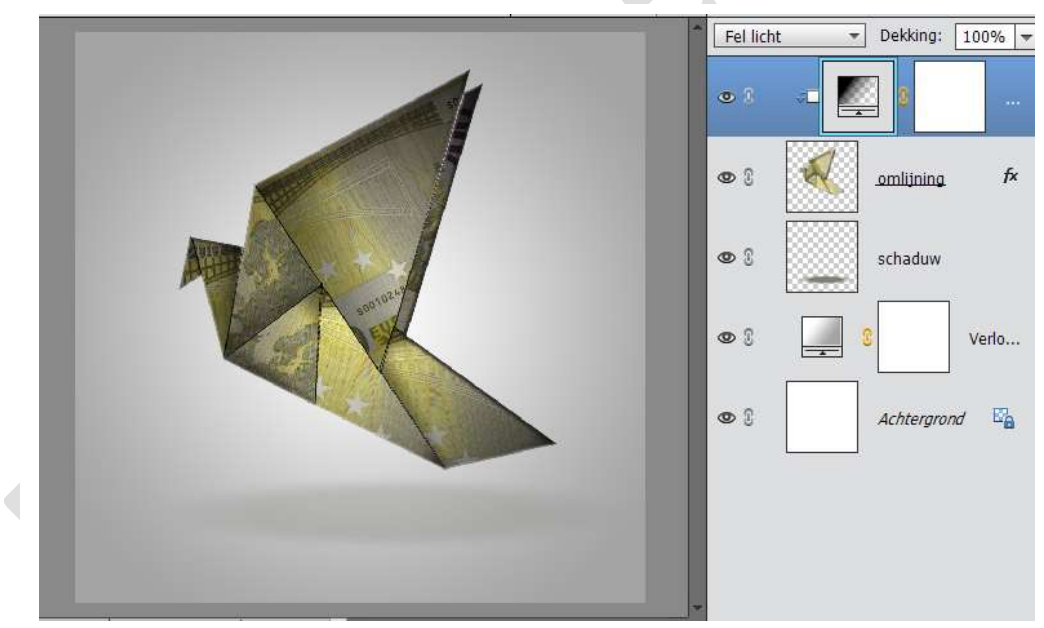

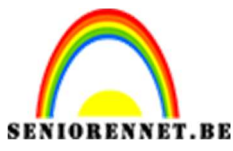

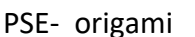

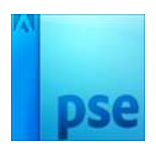

16. Twee nieuwe lagen toevoegen boven verlooplaag en ook een uitknipmasker geven.

Op de eerste laag schaduwen tekenen met een lineair verloop van zwart naar transparant Links.

Op de tweede laag, modus Zwak licht  $\rightarrow$  zacht penseel: kleur: #FFF3C8, schilder rondom het document.

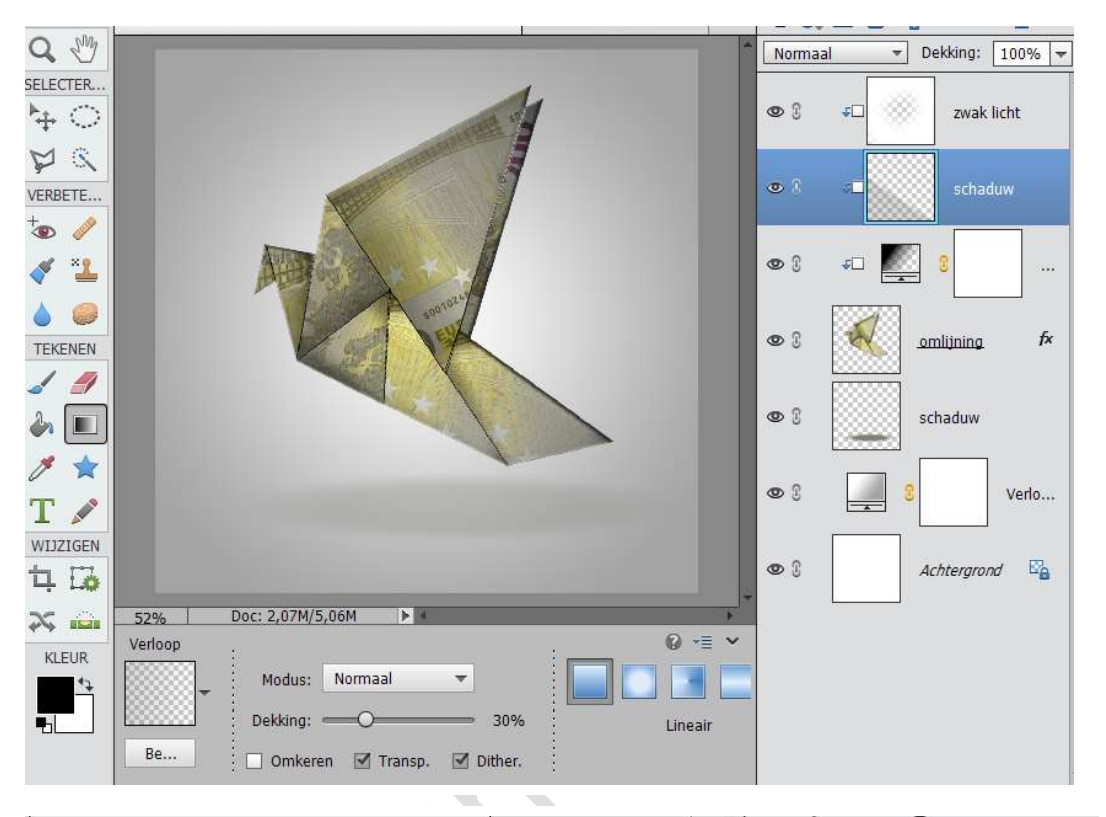

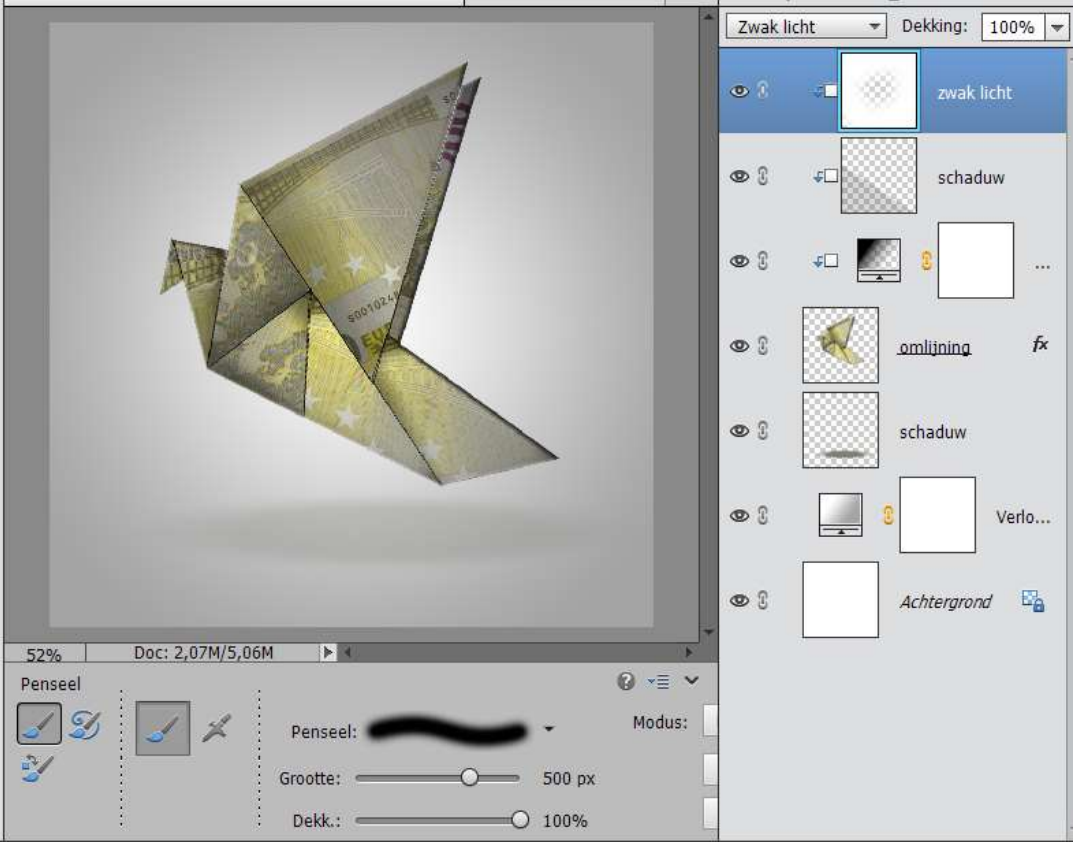

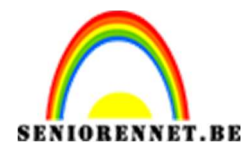

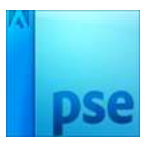

17. Nog een derde Uitknipmasker maken en wat licht schilderen met licht grijze kleur op de randen van het papier. Zet modus op vermenigvuldigen.

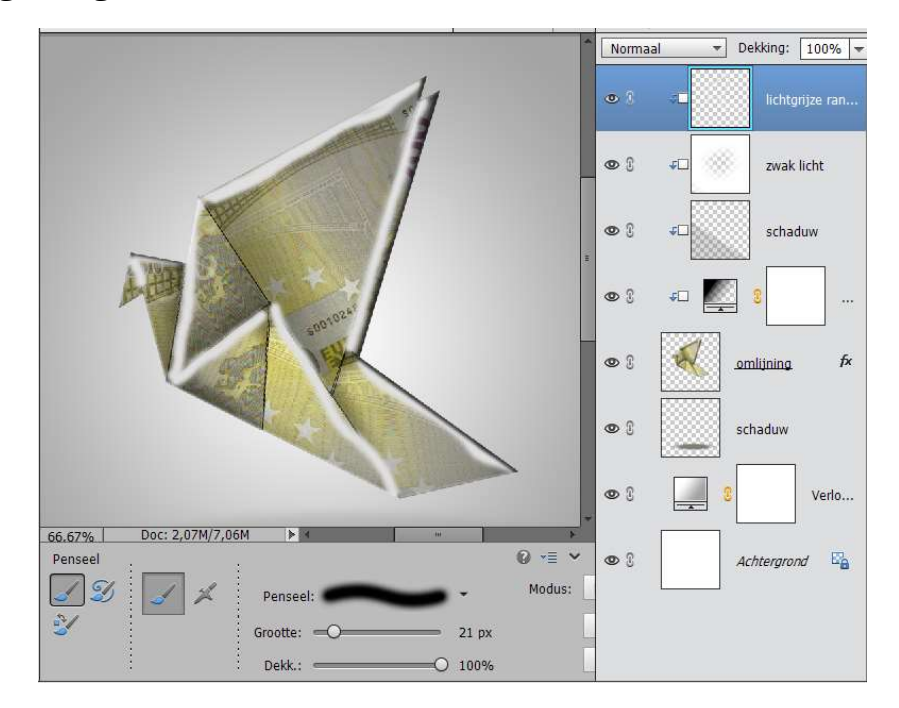

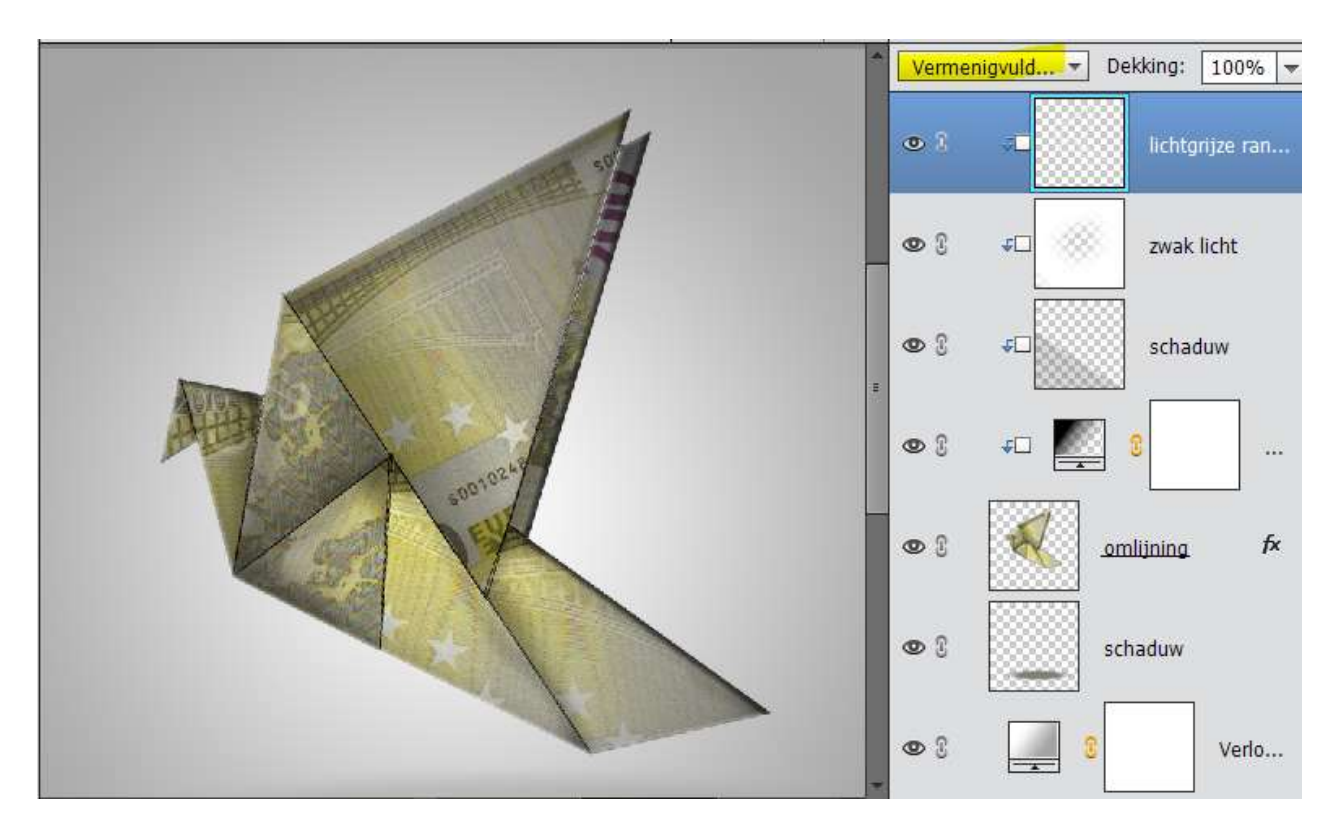

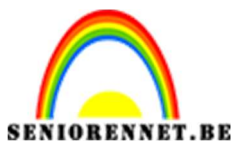

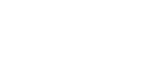

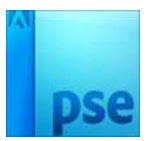

18. Voeg als bovenste laag een Aanpassingslaag 'Niveaus toe.
Ga naar Laag → Nieuwe aanpassingslaag → Niveaus → Volgende waarde:

PSE- origami

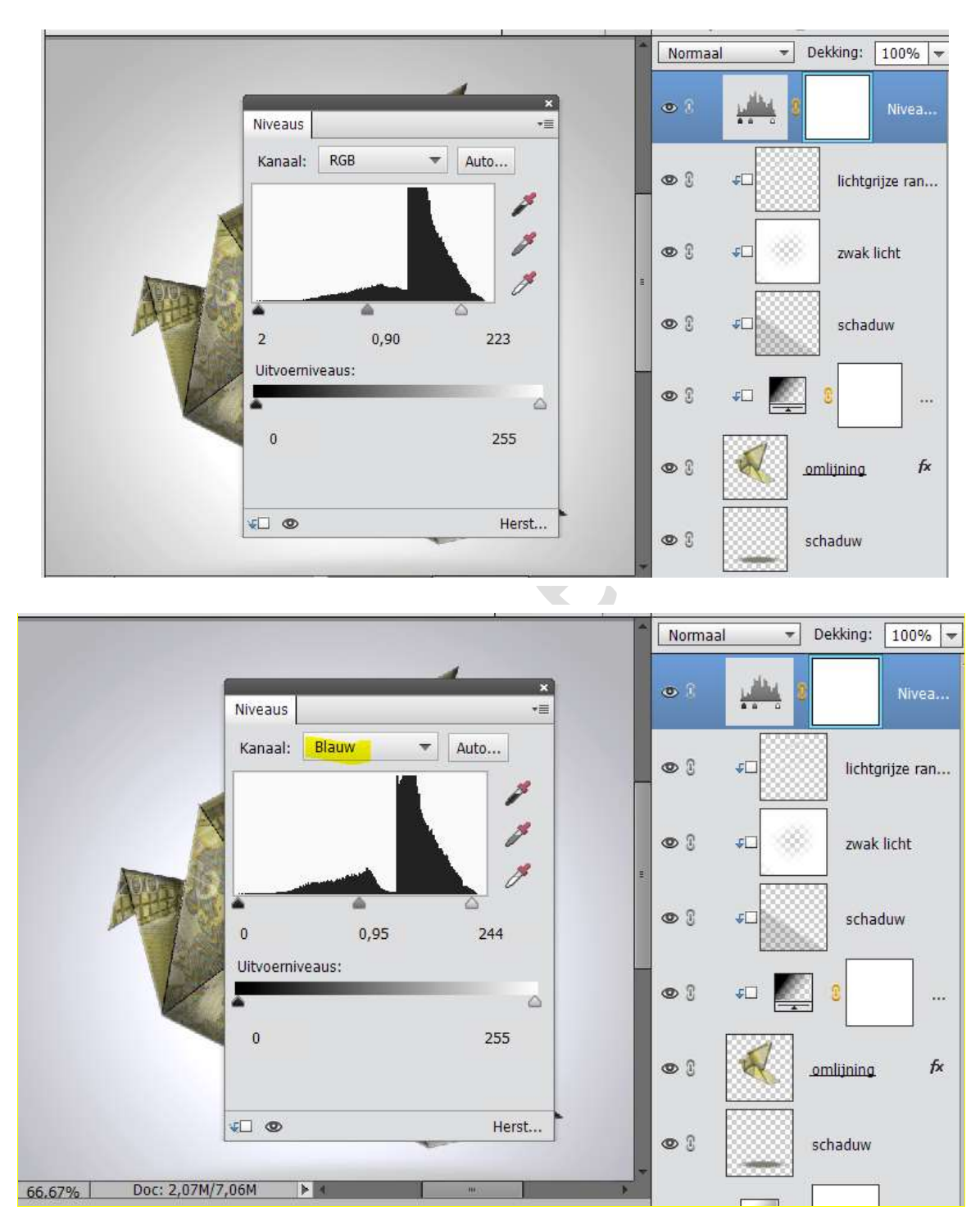

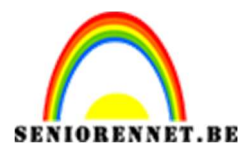

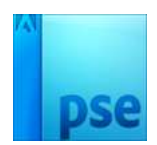

19. We gaan nu nog een Vignet effect maken.
 Nieuwe laag bovenaan. Maak een ovale selectiekader een cirkel →
 Selectie omkeren en vullen met kleur: #7D8073.

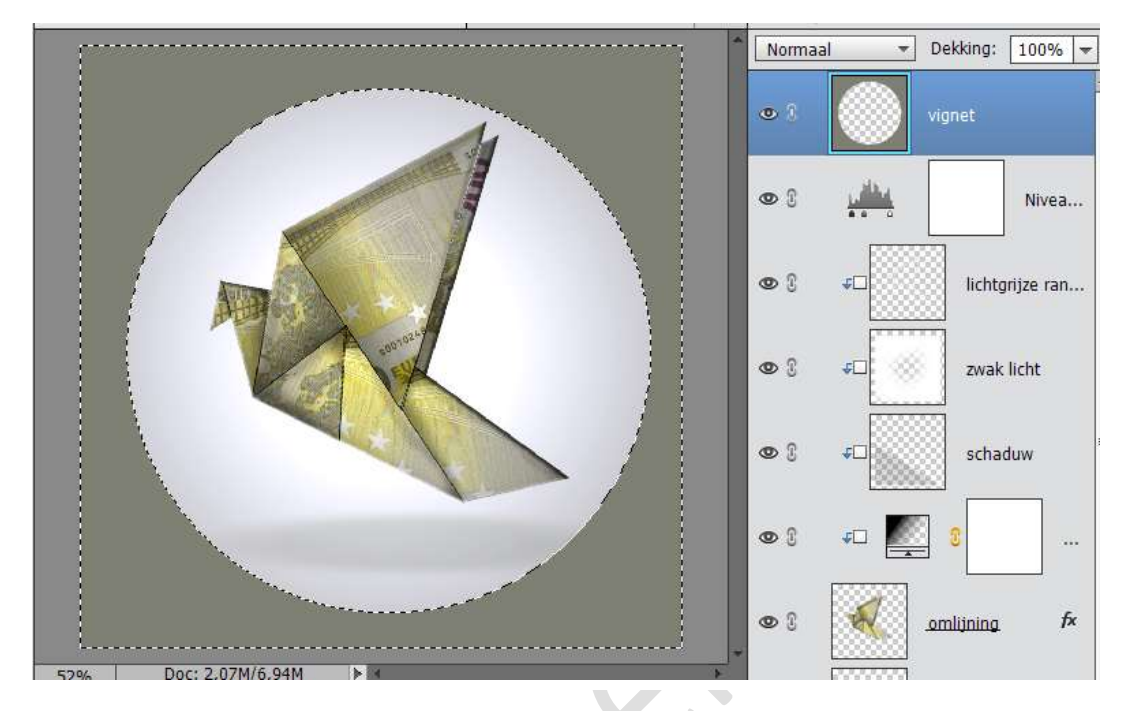

Ga naar Filter  $\rightarrow$  Vervagen Gaussiaans Vervagen  $\rightarrow$  straal: 60%  $\rightarrow$  laagdekking op 12% zetten.

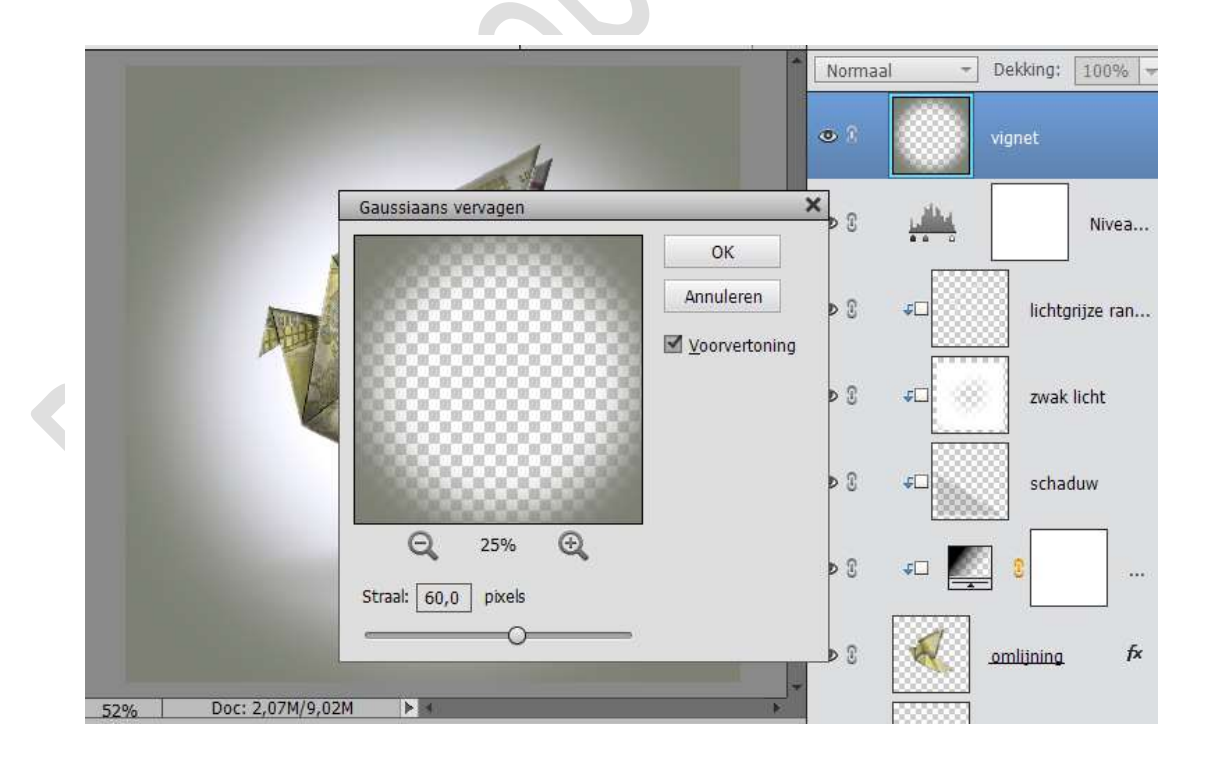

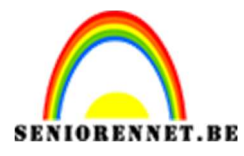

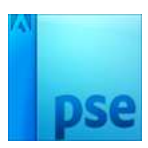

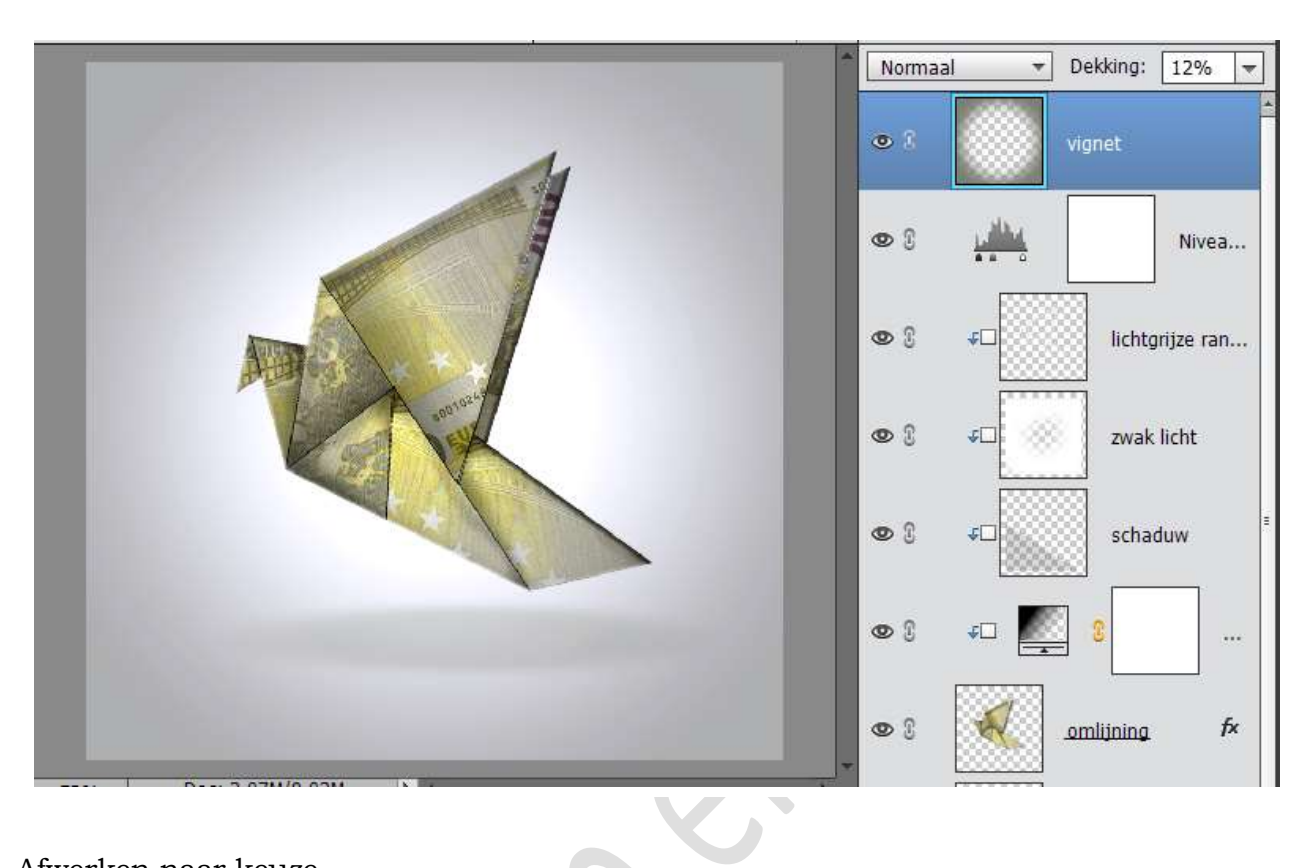

Afwerken naar keuze. Opslaan als PSD max 800px. Opslaan als JPEG max 150 kb

Veel succes en plezier ermee NOTI

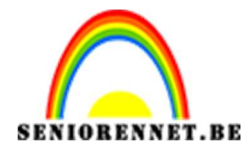

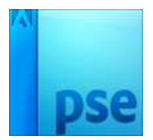

enoitosnoe elements